## ขั้นตอนการยืนยันสาขา โครงการคูปองหลักสูตร ภาคปกติ ปีการศึกษา 2567

 ผู้สมัครในโครงการคูปองหลักสูตร ให้ทำการ "เข้าสู่ระบบ" โดยใช้ user: รหัสผู้สมัคร และ password: เลขบัตรประชาชน (กรณีรหัสผ่านไม่ถูกต้อง ติดต่อสอบถามที่ Facebook fan page: งานจัดรับนักศึกษา ราชภัฏโคราช)

| สี คึกษาก่อนสมัครสอบ                                     | ซ้อมูลสกัติ > สายางหลักสูตรที่เปิด > อักราค่าธรรมเนียมการศึกษา > ติดต่อสอบภาม > แมนที่ > คณะและหน่วยงาม > ซ้อมูล กปอ. (TCAS)                                                                                                    |                                                                                                    |  |  |  |  |  |
|----------------------------------------------------------|----------------------------------------------------------------------------------------------------|----------------------------------------------------------------------------------------------------|--|--|--|--|--|
| ชาวประกาศ                                                | ring lstope                                                                                                    |                                                                                                    |  |  |  |  |  |
| - ชั้นตอนการสมัคร                                        | N SAGARE RE                                                                                                    |                                                                                                    |  |  |  |  |  |
| - คณะและหน่วยงาน                                         | ช่าวประชาสัมพันธ์                                                                                                    | สามระกาศ                                                                                                    |  |  |  |  |  |
| 2 การค้นหาข้อมูล                                         | กัจกรรม NRRU Open House 2021 Online ปีการศึกษา 2565                                                                                                    | ประกาครายชื่อผู้มีสิทธิ์เข้ารับการสันภาษณ์และกดสอบความสามารถด้านที่ฟา โครงการข้างเผือก ปิการศึกษา 2565                                                                                                    |  |  |  |  |  |
| รายชื่อผู้สมักร                                          | 23 พฤศจิกาณ 2564                                                                                                    | 18 ແຕກນ 2.55.<br>ປະທານຄົນເປັນເປັນເປັນຕີອີກັນ ທະຕິ ແຮັດການາຣີ ການປາກີ ຮະຫຍົມແຮວມແຜນນ ປັກນອີກທາ 2.565                                                                                                    |  |  |  |  |  |
| ค้นหารายชื่อผู้สมัคร                                     | ก่มีอการใช้งานระบบริมสนักรรียนออนไลน์                                                                                                    |                                                                                                    |  |  |  |  |  |
| <u>ข้อมูลสติติ</u>                                       | 9<br>— 22 ganau 2563                                                                                                    | - 5 kg/throu 2514                                                                                                    |  |  |  |  |  |
| สำนวนผู้สมัคร                                            |                                                                                                    |                                                                                                    |  |  |  |  |  |
| จำนวนผู้รายงานดัว                                        | คู่มีอการใช้งานระบบริมสนัครออนไลน์ (Insศัพท์มือถือ)                                                                                                    |                                                                                                    |  |  |  |  |  |
| 🗟 ภาคปกติ                                                | - + ifini wing cape                                                                                                    |                                                                                                    |  |  |  |  |  |
| รอบรับกรงรวมกัน                                          | ปฏามการรับนักโกษาระกับปริญญาตรี ประวัติมีการที่แก่ 2565 ปฏิที่มาระกับปริญญาตรี ประวัติมีการที่แก่ 2565 (ระกับได้เสื่องเกินยิ่งนุ่) สะ ภาค กา.ป.ช.                                                                                                    |                                                                                                    |  |  |  |  |  |
| คุณสมบัติการรับสมัคร                                     |                                                                                                    | altere international and a set international set                                                                                                    |  |  |  |  |  |
| รอมโควตา                                                 | บฏิทินการรบบกุลกษาระดบปรญญาตร                                                                                                    | ne and a departed result folicity in the formal segment and build under the advector and a second second se                                                                                                    |  |  |  |  |  |
| <ul> <li>คุณสมบัติการรับสมัคร<br/>(4 ปี/ร ปี)</li> </ul> | ประจำปีการศึกษา 2565 มหาวิทยาลัยราชกัฎบครราชสีมา                                                                                                    | аними и на на на на на на на на на на на на на                                                                                                    |  |  |  |  |  |
| SOU Portfolio                                            | 1 millionetin suntral<br>Totalian Totalian Totalia | Laboratorialia         Little-mp.         Little-mp.         Lit                                                                                                    |  |  |  |  |  |
| ประกาศการรับสมัคร                                        | Busines I area (M)         Busines (M area (M))         Busines (M area (M))         Busines (M                                                                                                    | 2 (Herendola<br>(Herendola<br>(He          |  |  |  |  |  |
| คุณสมบัติเฉพาะสาขา                                       | Extended reference     Extended reference     Extended referenc        |                                                                                                    |  |  |  |  |  |
| Open house                                               | Normanistation (name)     Normanistation (name)     Normanistation     Normanistation     Normanistatio        | damende kale finite damendegiltekteren stekeren dersendegiltekteren sonstreligitekteren sonstreligitekteren sonst                                                                                                    |  |  |  |  |  |
|                                                          | Reference at the second second s        | 1 00.000 00.000 000 00.000 00.000 000 000 00.000 000 000 000 000 000 000 000 000 0000                                                                                                    |  |  |  |  |  |
|                                                          | (International enternation of the last of the last of    | 2 soldzebě<br>des soldzebě<br>des soldzebě<br>stariklastivatívnejšege<br>stariklastivatívnejšege<br>starik |  |  |  |  |  |

หมายเหตุ กรณีไม่ทราบรหัสประจำผู้สมัคร สามารถค้นหาได้ที่หัวข้อ "ค้นหารายชื่อผู้สมัคร"

 เมื่อทำการ "เข้าสู่ระบบ" เรียบร้อย จะปรากฏรายละเอียดการสมัคร เพื่อตรวจสอบ ข้อมูลเบื้องต้น

| 🔎 ระบบรัมสนักธรอมโลน์ มหาวิทยาลัยราชกัญนารราชสีเภ                         |                                                                                                    |                                            |  |  |  |  |
|---------------------------------------------------------------------------|----------------------------------------------------------------------------------------------------|--------------------------------------------|--|--|--|--|
| สาหรอดูสมกร                                                               | ูลสกิติ > สาขาหลักสูตรที่มีด > อัตราคำธรรมเมือบการศึกษา > ติดต่อสอบภาม > แมนที่ > คณะและหน่วยงาน > ข้อมูล กปอ. (TCAS) |                                            |  |  |  |  |
| <ul> <li>รายละเอียดการสมัคร</li> <li>คืะเป็นสวยเป็น (coopular)</li> </ul> | ายละเอียดการสมัคร                                                                                                    |                                            |  |  |  |  |
| หลักสูกร                                                                  | ชื่อมูลผู้สมักร                                                                                                    | ข้อมูลการสนักร                             |  |  |  |  |
|                                                                           | รหัสมู้สนัทร                                                                                                    | Dms/hun zses                               |  |  |  |  |
|                                                                           | ชื่อ-นามสกุล                                                                                                    | าาคการศึกษา 1                              |  |  |  |  |
|                                                                           | รหัสบัทรประจำตัวประชายน                                                                                               | กาคมกลั                                    |  |  |  |  |
|                                                                           | วินเรือนปีกัก                                                                                                    | ระณีม ปริญญากรี 4 ปี หรือ ปริญญากรี 5 ปี   |  |  |  |  |
|                                                                           | ความพิการ                                                                                                    | <b>ประเทศการสนักร</b> โครงการคุมชงหลักสุกร |  |  |  |  |
|                                                                           | เมงรีกรริงก์                                                                                                    | <b>ประเภทปอน</b> โครงการคูมองหลักลูกร      |  |  |  |  |
|                                                                           | <b>ลเกานศึกมา</b> ไม่ระบุ / Not specified จังหวัดไม่ระบุ                                                              | หลักฐานการสนัคร                            |  |  |  |  |
|                                                                           | แนการเรียน                                                                                                    | ในรายงามผลกางที่ทมา                        |  |  |  |  |
|                                                                           | <b>วัฒนา</b> ๑๐ : เรียนศึกษากอนแลาย                                                                                   | ใบรายงามผลการศึกษา เพิ่มเติม               |  |  |  |  |
|                                                                           | เกรดเฉลี่ย ณ วันที่สนักร 0.00                                                                                         | หลับสะสนบสงาน                              |  |  |  |  |
|                                                                           | หม่วยที่กรวมสาระการเรียนรู้                                                                                           | US:371                                     |  |  |  |  |
|                                                                           | หม่วยก็ตัวกมาการกร่                                                                                                   | scioluit                                   |  |  |  |  |
|                                                                           | หน่วยกิดคณิตกาสตร์                                                                                                    | หมังสือรับรองสถานะครอบครัว                 |  |  |  |  |
|                                                                           |                                                                                                    | สายาที่สนักร                               |  |  |  |  |

 เลือกเมนู "ยืนยันสาขาประเภทคูปองหลักสูตร" ในขั้นตอนนี้ ผู้สมัครสามารถดำเนินการ แก้ไขข้อมูล กรอกข้อมูลส่วนตัวเพิ่มเติมให้ถูกต้อง

| 💋 ระบบรับสมัครออนไล               | น์ มหาวิทยาลัยราชทัฏนกรราชสีมา                    |                                                                             |  |
|-----------------------------------|---------------------------------------------------|-----------------------------------------------------------------------------|--|
| สำหรับผู้สมักร                    | ข้อมูลสถิติ > สาขา/หลักสูตรที่เปิด > อัตราก่าธรรม | เนียมการศึกษา > ติดต่อสอบถาม > แมนที่ > คณะและหน่วยงาน > ข้อมูล กปอ. (TCAS) |  |
| รายละเอียดการสมัคร                | ยืนยันสาขาประเภทคูปองหลักสูตร                     |                                                                             |  |
| ยืนยันสาขาประเททตูปอง<br>หลักสูกร | -                                                 |                                                                             |  |
|                                   | ข้อมูลผู้สมักร                                    |                                                                             |  |
|                                   | กำนำหน้า                                          | u18 🗸                                                                       |  |
|                                   | ชื่อ                                              |                                                                             |  |
|                                   | นามสกุล                                           |                                                                             |  |
|                                   | รหัสเบ้ทรประจำตัวประชาชน                          |                                                                             |  |
|                                   | วันเดือนปีเกิด                                    |                                                                             |  |
|                                   | เมอร์โทรศัพท์                                     | 899 053 0205                                                                |  |
|                                   | อีเมล์                                            |                                                                             |  |
|                                   | จึงหวัดสถานศึกษา                                  |                                                                             |  |
|                                   | สถานศึกมา                                         | - Jaramufrun                                                                |  |
|                                   | แมนการเรียน                                       |                                                                             |  |
|                                   | ວຸດົນຕົມ                                          | •                                                                           |  |
|                                   | เกรดเฉลี่ย ณ วันที่สมักร                          | 0.00                                                                        |  |
|                                   | เลือกสาขา (โปรดเลือกสาขาที่ต้องการยืนยันเพียง     | ง 1 สาวมา)                                                                  |  |
|                                   | เลือกสาขา                                         | เลียกสาขา                                                                   |  |

จากนั้นให้ทำการเลือกสาขาวิชา กรณีผู้สมัครยื่นสมัครในโครงการคูปองหลักสูตรมากกว่า
 1 สาขา ให้พิจารณาเลือกสาขาที่สนใจเข้าศึกษาต่อได้เพียง 1 สาขาเท่านั้น

| เลือกสาข | เพื่อกลายา ตู้ปรดต้อกลายาที่ต้องการมินนิมเพิ่ยง 1 สาขา) |                                         |                  | 1                            |  |
|----------|---------------------------------------------------------|-----------------------------------------|------------------|------------------------------|--|
|          | เลือกสามา                                               | - เรียการก                              |                  | เลือกเพียง 1 สาขา            |  |
|          |                                                         | งานจักรับนักศึกษา สำนักส่งเสริมวัชาการแ | ละงานทะเบียน ( เ | 144-009-009 ต่อ 3120, 3122 ) |  |

5. กดปุ่ม "**ยืนยันข้อมูล**" เพื่อทำการบันทึกข้อมูล

| เลือกสาขา (โปรดเลือกสาขาที่ต้องการยืนยันเพีย | ง 1 สายา) |                                           |                    |                     |     |
|----------------------------------------------|-----------|-------------------------------------------|--------------------|---------------------|-----|
| เลือกสาขา                                    | เลือกสาขา | v                                         | _                  |                     |     |
|                                              |           | 🖺 dudučavja                               | ┛┥                 | กดเพื่อบันทึกข้อมูล |     |
|                                              | 1         | งานจัดรับนักศึกษา สำนักส่งเสริมวิชาการและ | งานทะเบียน ( 044-0 | də 3120, 3122 )     | ^ - |

6. หากมีข้อสงสัย สามารถติดต่อสอบถามที่ Facebook fan page: งานจัดรับนักศึกษา ราชภัฏโคราช หรือโทรศัพท์ 044-009009 ต่อ 3120 งานจัดรับนักศึกษา